Херсонський навчально-науковий інститут Національного університету кораблебудування імені адмірала Макарова

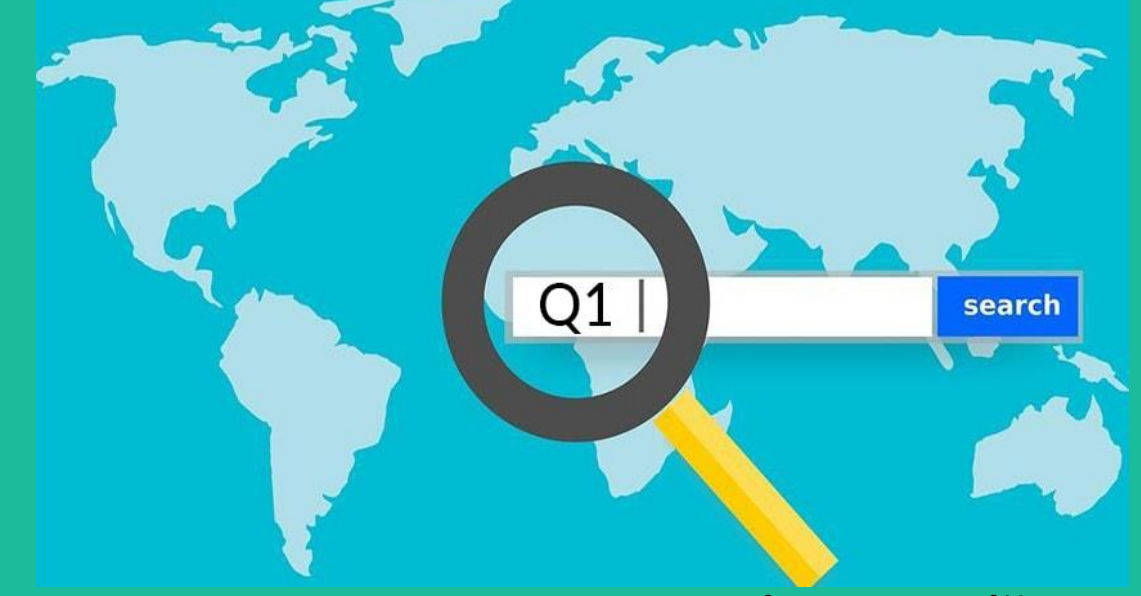

Квартиль наукового журналу: від теорії до практики

Ірина НАДТОЧІЙ доктор економічних наук, професор заступник директора з навчально-методичної та наукової роботи

- КВАРТИЛЬ ЖУРНАЛУ показник, що відображає вплив видання у базах даних та рівень популярності серед відповідної категорії індексації. Для такої оцінки всі видання ділять на 4 приблизно рівні групи залежно від бібліометричних показників:
- Q1 (перший квартиль) найвищий показник; публікація у таких журналах вважається дуже вагомим досягненням для вчених.
- Q2 (другий квартиль) журнали характеризуються не настільки високими показниками як Q1, проте визнані дуже впливовими серед дослідників.
- Q3 (третій квартиль) саме ці видання найбільш популярні серед учених, оскільки вони мають достатні рейтингові показники для реалізації більшості наукових цілей.
- Q4 (четвертий квартиль) публікація у таких журналах також позитивно впливає на імідж дослідника. У більшості випадків ці видання лише недавно були включені до бази даних.

Показники квартилю розраховуються у найбільших наукометричних платформах Scopus (Elsevier) і Web of Science (Clarivate) залежно від якості журналу та кількості цитувань. Рейтинг оновлюється щороку після чергового перерахунку метрик. Показник обчислюється з кожної предметної категорії.

Квартиль розраховується тільки для ЖУРНАЛІВ!

- Рейтинг журналів на основі квартилю виник через те, що імпакт-фактори журналів у різних категоріях дуже різняться, відповідно групування за імпакт-фактором у межах категорії допомагає порівняти журнали із різних категорій.
- Наприклад, журнал із фізики із імпакт-фактором 76 і журнал із соціології із імпакт-фактором 4 у разі їх порівнювання тільки за імпакт-факторами не порівнювані. Однак, з огляду на те, що цитованість статей із фізики набагато більша, ніж із соціології у рейтингу за квартилями вони можуть потрапити до одного квартилю (але кожен у своїй категорії – фізика і соціологія відповідно).

Квартиль тісно пов'язаний із перцентилем або процентилем (англ. Percentile):

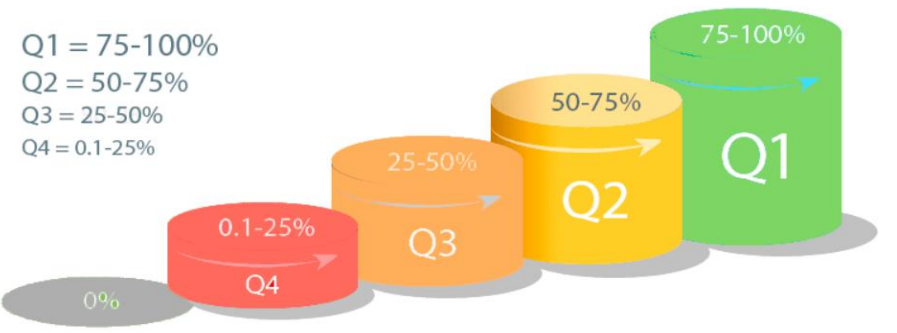

Для прикладу перцентиль журналу у 85 означає, що імпакт-фактор цього журналу більший за імпакт-фактор 85% журналів у цій категорії. Перцентель у 85 чітко відносить журнал до Q1.

ДУЖЕ ВАЖЛИВО пам'ятати, що журнал може належати ДО КІЛЬКОХ КАТЕГОРІЙ, квартиль відповідно може бути різним у кожній із категорій. Наприклад, журнал має імпакт фактор 1.938 і журнал у одній категорії за імпакт-фактором перебуває на 32 позиції із 116 журналів (другий квартиль), в той же час, у іншій категорії він перебуває на 11 позиції із 76 журналів (перший квартиль).

На основі своїх рейтингів журнали можуть переміщатися з одного квартилю до іншого після кожного перерахунку результатів цитування того чи іншого року. Тому квартиль одного й того ж журналу може відрізнятися, наприклад, у 2018 та 2021 роках... може як підвищуватись, так і знижуватись.

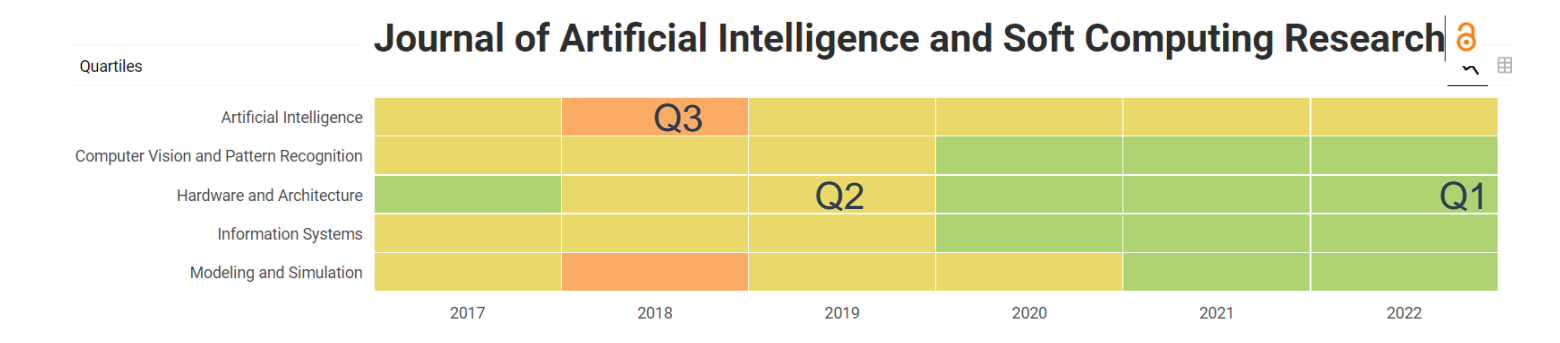

Дізнатися квартиль журналу можна безпосередньо у БД Scopus або Web of Science, а також за допомогою платформ SCImago Journal and Country Rank (Scopus) або Journal Citation Reports (Web of Science).

 Обидві платформи (Scopus i Web of Science) ділять усі видання за категоріями (у Web of Science їх понад 230, в Scopus – близько 350). Кожен журнал може входити до кількох категорій, у яких він отримує свій показник квартилю - Q1, Q2, Q3, Q4.

1. Визначаємо квартиль журналу, в якому стаття вже опублікована.

Anthropy Research Absorburies (

Переходимо за посиланням <u>https://www.scopus.com</u>. Входимо у свій аккаунт і знаходимо потрібний авторський профіль.

| ← → C ( 🕯 scopus    | s.com/home.uri                                                                        |                                                                                                    | 핵 Q 년 ☆ 🛊                                                                                                    | Brought to you by Admir | al Makarov National University of Shipbuilding                                                  |                  |                           |
|---------------------|---------------------------------------------------------------------------------------|----------------------------------------------------------------------------------------------------|----------------------------------------------------------------------------------------------------|-------------------------|-------------------------------------------------------------------------------------------------|------------------|---------------------------|
| M Gmail 🖸 YouTube 🤇 | 🕽 Карты 🕼 Перевести 🚾 Телеканал Україна 🕍 Телекана                                    | а СТБ НО 🖬 метого                                                                                                    |                                                                                                    | Scopus                  |                                                                                                 |                  | Q Search Sources SciVal > |
| Scopus Previ        | The language has been switched to English                                             | Q Autho                                                                                                    | r Search Sources ⑦ 置 Create account                                                                                                    | Sign in                 | Start exploring<br>Discover the most reliable, relevant, up-to-date research. All in one place. |                  | Search tios ①             |
|                     | Welcome to Scopus Preview                                                             | 1                                                                                                    |                                                                                                    |                         | Search authors using:  Author name ORCID Keyword Naw                                            | Enter first name |                           |
|                     | What is Scopus # Blog #                                                               |                                                                                                    | in y f 🖸                                                                                                    |                         | Nadtochii + Add affiliation                                                                     | Irynaj           | Search Q                  |
|                     | Check access                                                                          | Check out your free author profile!                                                                                       | Search for an author profile Advisorum Advisorum Advisorum                                                                                                    |                         |                                                                                                 |                  |                           |
|                     | Check if you have access through your sign in<br>credentials or via your institution. | Did you know Scopus offers free profiles to all indexed authors?<br>Review yours, claim it, and update it — all for free! | re a Anna a Anna Anna a Anna a Anna a Anna a Anna a Anna a Anna a Anna a Anna a Anna a Anna a Anna a Anna a Anna a Anna a Anna a Anna a Anna a Anna a Anna a Anna a Anna a Anna a Anna a Anna a Anna a Anna a Anna a Anna a Anna a Anna a Anna a Anna a Anna a |                         |                                                                                                 |                  |                           |
|                     | Check Scopus access                                                                   | View your author profile>                                                                                                 | Anima aga Amarina<br>Anima ali Anima<br>Anima anima<br>Anima                                                                                                    |                         |                                                                                                 |                  |                           |
|                     | Scopus content                                                                        | Looking for free journal rankings and metrics?                                                                            | Succession Section 2012 Section 2012 Section |                         |                                                                                                 |                  |                           |

This author profile is generated by Scopus. Learn more

#### Nadtochii, Iryna I.

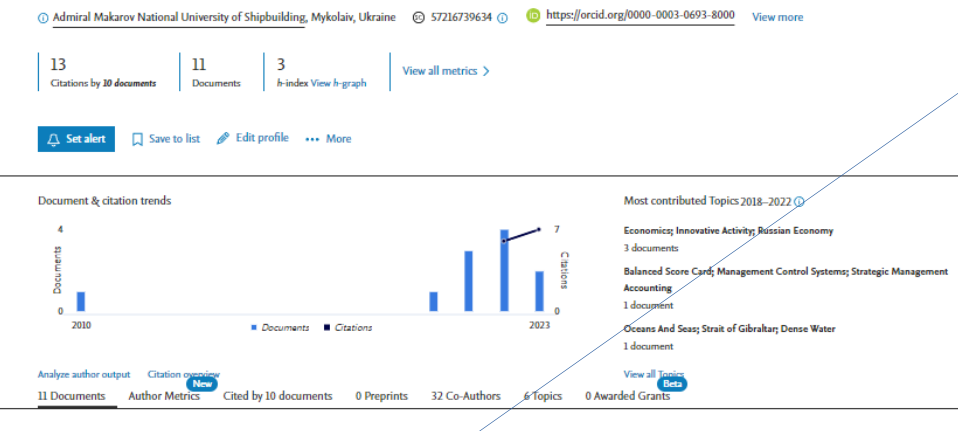

11 documents

| Export all 🗸 Save all to list                                                                                                    | Sort by Date (newest) 🗸 | > View list in search results format                      |
|----------------------------------------------------------------------------------------------------|-------------------------|-----------------------------------------------------------|
| Conference Paper                                                                                                    |                         | > View references                                         |
| Modeling and Forecasting the Post-war Economic Recovery of<br>Ukraine's Transport Potential                                                                                                    | 0<br>Gitations          | 🗘 Set document alert                                      |
| Marianna, S., Inna, I., Iryna, K.,Nataliya, H., Olena,<br>Communications in Computer and Information Science, 2023, 1809 CCIS, pp. 46–60<br>Show abstract V View at Publisher 71 Related documents |                         | Author Position ⑦<br>Based on 8 documents for 2013 - 2022 |
| Article                                                                                                    |                         | First author • 13%                                        |
| Smart Specialization in Tourism and Recreation: International<br>Challenges, National Guidelines, Regional Features                                                                                | 0<br>Gitations          | 1 4 0.829                                                 |
| Stehnei, M., Irtyshcheva, I., Kramarenko, I.,Tubaltseva, N., Nod, O.<br>WSEAS Transactions on Environment and Development, 2023, 19, pp. 437–448                                                   |                         | Document Average citations FWCI                           |
| Show abstract $\checkmark$ View at Publisher $\urcorner$ Related documents                                                                                                    |                         | Last author • 13%                                         |
| Conference Paper                                                                                                    |                         | Co-author • 75%                                           |
| Socio-economic development in conditions of digital<br>transformations: Regional features, strategic analysis, and prospects                                                                       | 1<br>Citations          | Sind- only                                                |

#### В описі документів знаходимо назву видання. Якщо публікація у журналі, то назва є гіперпосиланням, його можна відкрити і визначити квартиль.

Conference Paper

Modeling and Forecasting the Post-war Economic Recovery of Ukraine's Transport Potential

Marianna, S., Inna, I., Iryna, K., ...Nataliya, H., Olena, I.

Communications in Computer and Information Science, 2023, 1809 CCIS, pp. 46-60

Show abstract 🗸 View at Publisher 🛪 🛛 Related documents

#### Якщо публікація у матеріалах конференції (Source type: Conference Proceedings), то назва є статичною і квартиль по цьому виданню не розраховується.

#### Conference Paper

Socio-economic development in conditions of digital transformations: Regional features, strategic analysis, and prospects

Iryna, K., Inna, I., Marianna, S., ...Olena, I., Natalia, T.

Proceedings - 2022 7th International Conference on Mathematics and Computers in Sciences and Industry, MCSI 2022, 2022, pp. 175–182

Show abstract ∨ View at Publisher *¬* Related documents

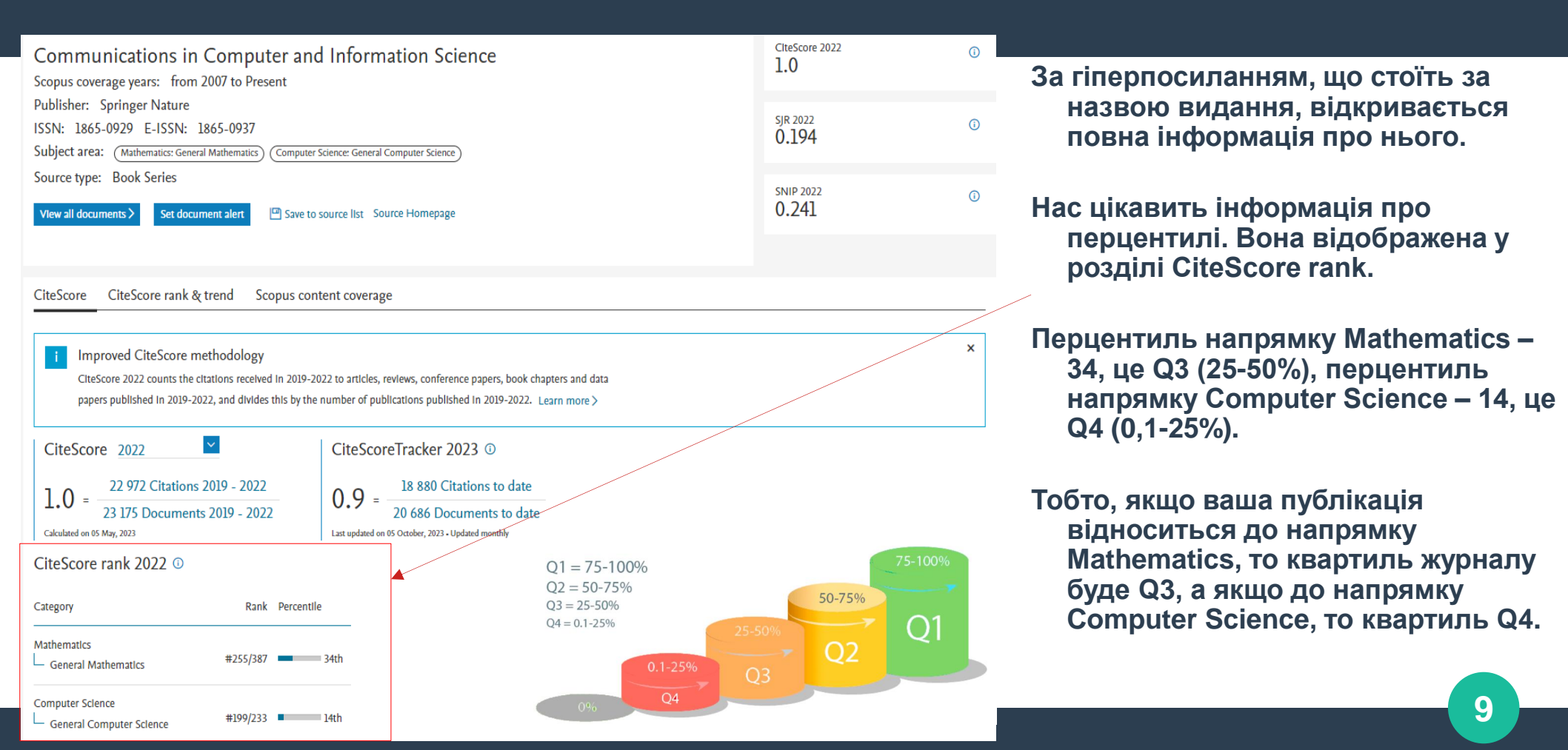

2. Визначаємо квартиль журналу у якому тільки плануємо публікацію.

Для цього потрібно скористатися вкладкою "Sources" (Джерела) на основній сторінці платформи Scopus <u>https://www.scopus.com/</u>. Це можна зробити як зі свого аккаунту, так зі сторінки Scopus Preview (без входу у свій аккаунт).

| Brought to you by Adm | ral Makarov National University of Shipbuilding                                                 |                           |                                |                                                                                       |                                                                                                    |                                                                           |                         |                             |
|-----------------------|-------------------------------------------------------------------------------------------------|---------------------------|--------------------------------|---------------------------------------------------------------------------------------|----------------------------------------------------------------------------------------------------|---------------------------------------------------------------------------|-------------------------|-----------------------------|
| Scopus                |                                                                                                 |                           | Q Search Sources SciVal 77 (?) | Scopus Preview                                                                        |                                                                                                    |                                                                           | Q Author Search Sources | () a Create account Sign in |
|                       | Start exploring<br>Discover the most reliable, relevant, up-to-date research. All in one place. |                           |                                |                                                                                       | Welcome to Scopus Preview                                                                                                    | -                                                                         | in y f ⊡                |                             |
|                       | Q Documents Authors & Researcher Discovery & Affiliations                                       | Search tips 🕐             |                                | Check access                                                                          | Check out your free author profile!                                                                                                    | Stands for an autor pulls .                                               |                         |                             |
|                       | Search authors using:      Author name O ORCID O Keyword                                        |                           |                                | Check if you have access through your sign in<br>credentials or via your institution. | Did you know Scopus offers free profiles to all indexed authors?<br>Review yours, claim it, and update it — all for free!<br>View your author profile > |                                                                           |                         |                             |
|                       | Enter last name *<br>Nadtochii                                                                  | Enter first name<br>Iryna |                                |                                                                                       | Scopus content                                                                                                    | Looking for free journal rankings and<br>metrics?                         | Level:                  |                             |
|                       | + Add affiliation                                                                               |                           | Search Q                       |                                                                                       | Scopus source list ತಿ.<br>Book title list ತಿ.<br>Scopus discontinued sources list ತಿ.                                                                   | Scopus offers free metrics to non-subscribers.<br>View journal rankings > | Marca         Compared  |                             |

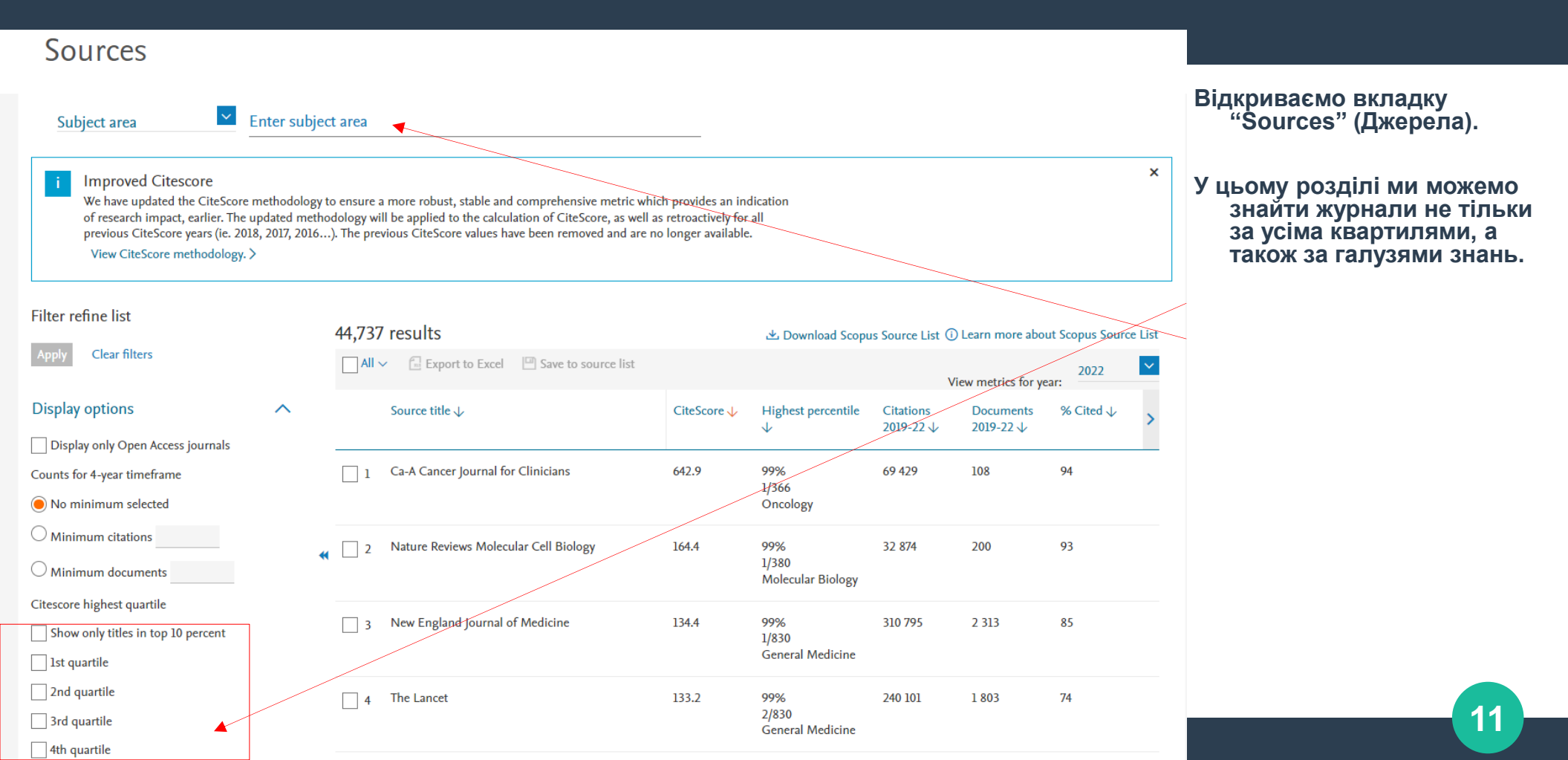

#### Sources

| Subject area                                                                                                    | Enter subje  | ct area |                                                                                           |             |                                                                    |                  |                        |                         |        |
|----------------------------------------------------------------------------------------------------|--------------|---------|-------------------------------------------------------------------------------------------|-------------|--------------------------------------------------------------------|------------------|------------------------|-------------------------|--------|
| Subject: Business, Management And                                                                                                    | Accounting × |         |                                                                                           |             |                                                                    |                  |                        |                         |        |
| Filter refine list       Apply     Clear filters                                                                                                   |              | 78 res  | sults<br>✓                                                                                |             | 业 Download Scop                                                    | us Source List 🤅 | ) Learn more abo       | ut Scopus Sourc<br>2022 | e List |
| Display options                                                                                                    | ^            |         | Source title $\downarrow$                                                                 | CiteScore 🗸 | Highest percentile                                                 | Citations        | Documents<br>2019-22 J | % Cited ↓               | >      |
| <ul> <li>Display only Open Access journals</li> <li>Counts for 4-year timeframe</li> <li>No minimum selected</li> <li>Minimum citations</li> </ul> |              | 1       | International Journal of Information Systems and<br>Project Management <i>Open Access</i> | 4.7         | 74%<br>33/127<br>Management<br>Information<br>Systems              | 303              | 64                     | 80                      | l      |
| <ul> <li>Minimum documents</li> <li>Citescore highest quartile</li> <li>Show only titles in top 10 percent</li> </ul>                              |              | 2       | International Journal of Strategic Property<br>Management <i>Open Access</i>              | 4.6         | 67%<br>152/473<br>Strategy and<br>Management                       | 607              | 131                    | 75                      |        |
| <ul> <li>Ist quartile</li> <li>2nd quartile</li> <li>3rd quartile</li> <li>4th quartile</li> </ul>                                                 |              | 3       | Management and Marketing Open Access                                                      | 4.5         | 71%<br>61/214<br>General Business,<br>Management and<br>Accounting | 546              | 122                    | 70                      |        |
| Source type                                                                                                    | ^            | 4       | Quality Innovation Prosperity Open Access                                                 | 4.5         | 65%<br>163/473<br>Strategy and<br>Management                       | 436              | 97                     | 65                      |        |
| Book Series                                                                                                    |              | 5       | Advanced Manufacturing: Polymer and<br>Composites Science Open Access                     | 4.3         | 63%<br>102/281                                                     | 247              | 58                     | 74                      |        |

Як приклад, ми вибрали журнали відкритого доступу з бізнесу, менеджменту і бухгалтерського обліку, які відносяться до другого квартилю і індексуються у БД Scopus. Таких журналів – 78. Вони розташовані у порядку зменшення показника CiteScore, але це можна змінити.

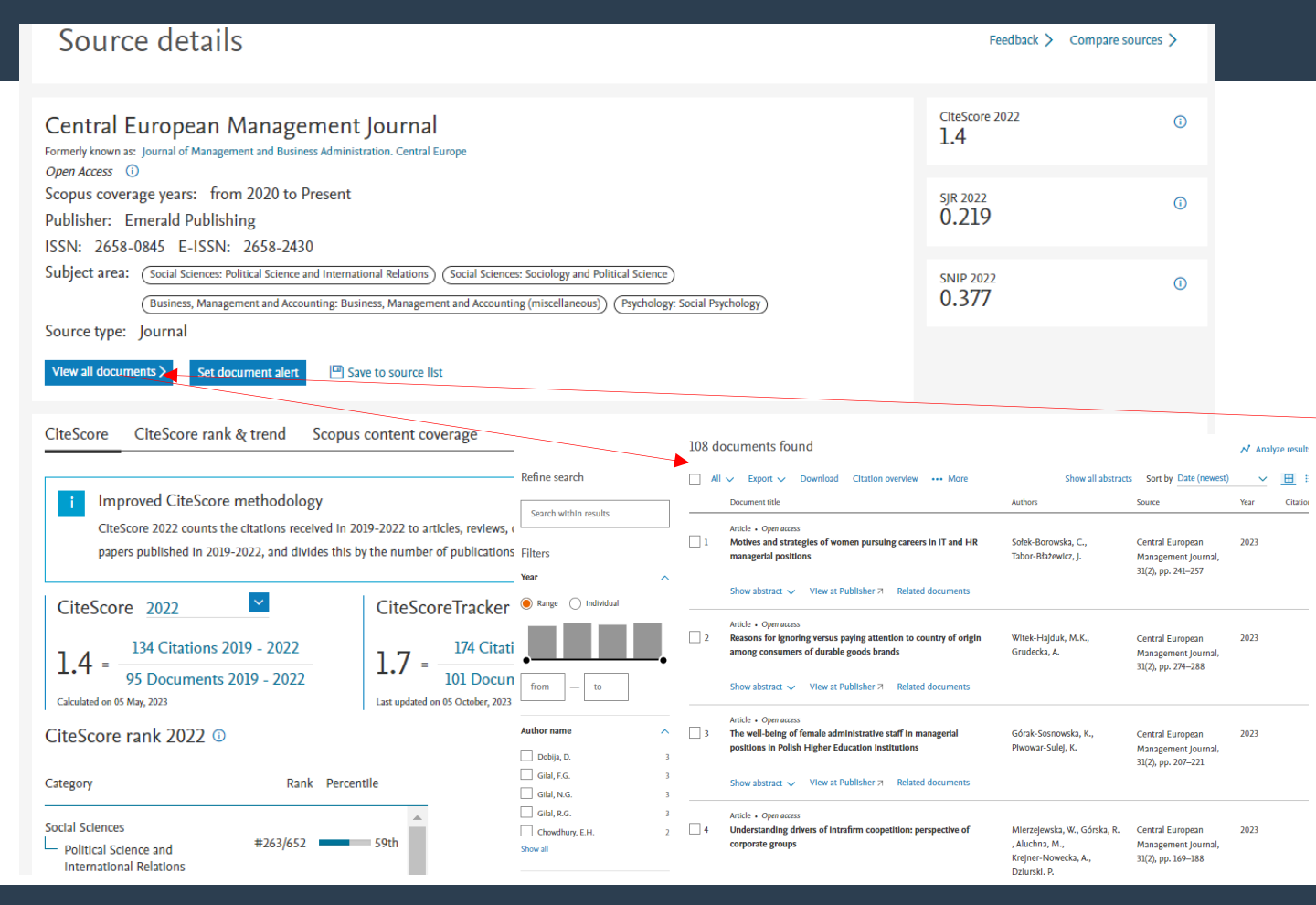

#### За назвою кожного журналу відкривається детальна інформація про нього, перцентилі кожного напрямку.

Якщо ви працюєте зі свого аккаунту, то є можливість відкрити всі проіндексовані статті журналу.

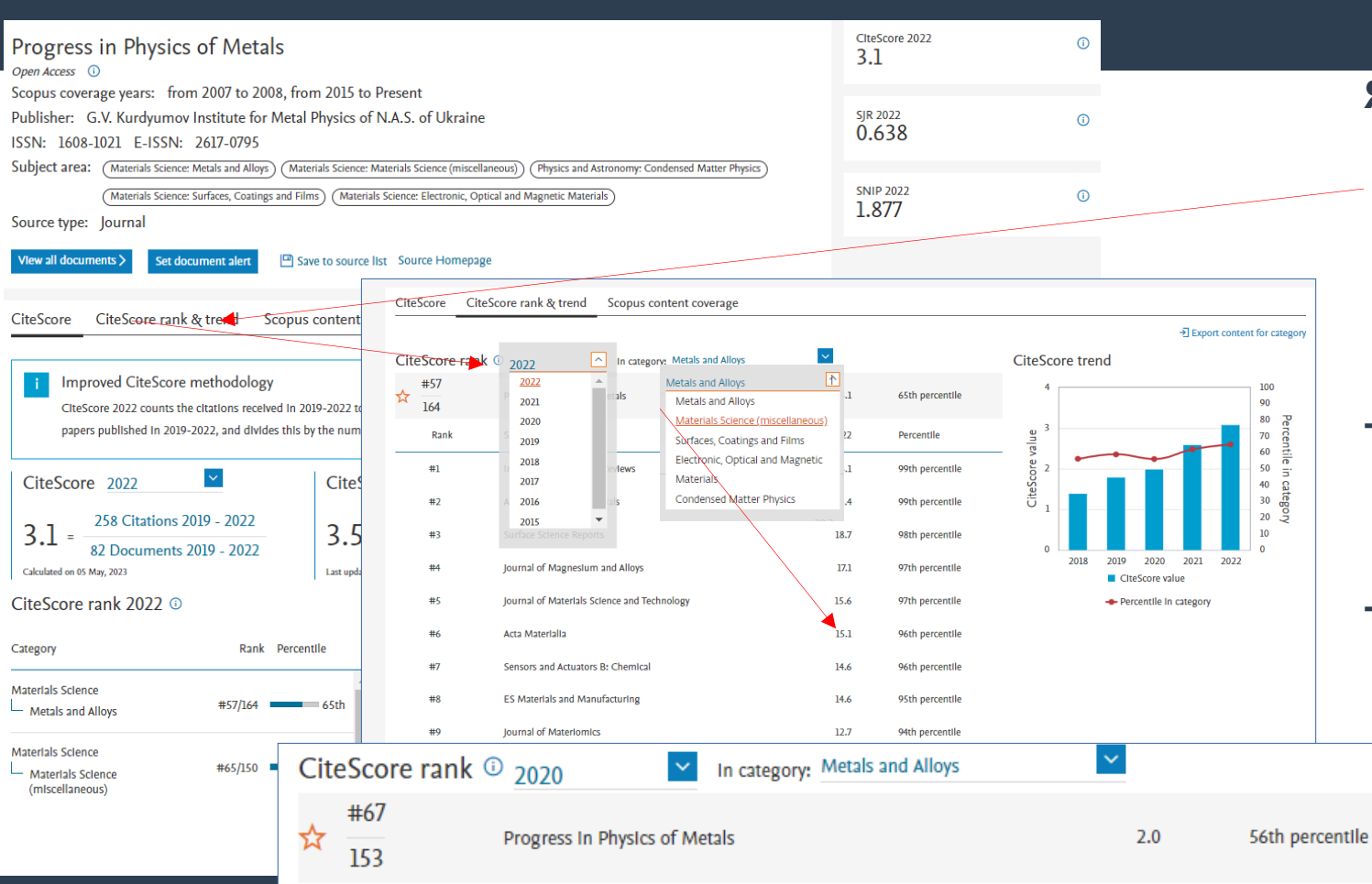

Якщо ми хочемо подивитися динаміку перцентиля (за яким можна визначити квартиль журналу) і динаміку цитування журналу, то обираємо вкладку "CiteScore rank & trend".

Тут обрав рік і напрямок ми бачимо Рейтинг CiteScore журналу у порядку зменшення.

Тобто Журнал "Progress in Physics of Metals" за 2020 р. у напрямку "Metals and Alloys" має 56 персентиль бо Q2.

14

#### Як дізнатися квартиль журналу в SCImago Journal and Country Rank (Scopus)?

| ← → C a scimagojr.com/journalra            | nk.php                                           |                           |             |                          |                          |                       |                         |                           |                          | 🗟 🖻 🛧                        | r 🗯      | <u> Індикатор SCImago Journal Rank (SJR) —</u> це міра престижу                                                                                                |
|--------------------------------------------|--------------------------------------------------|---------------------------|-------------|--------------------------|--------------------------|-----------------------|-------------------------|---------------------------|--------------------------|------------------------------|----------|----------------------------------------------------------------------------------------------------|
| M Gmail D YouTube V Kapru V Tep<br>SJR     | евести 👊 Телекана<br>SI हेह G<br>al & Country Ra | и Україна 🔹<br>nk<br>Home | Телеканал С | ankings (                | roro<br>Country Rankings | ; Viz Tool            | s Help                  | Enter Jo                  | urnal Title, ISSN        | SCImago<br>or Publisher Name |          | наукових журналів, яка враховує як дількість цитувань,<br>отриманих журналом, так і престиж журналів, звідки<br>походять цитування.                            |
| All subject areas $\sim$                   | All subject                                      | categories                | s ~         | All regior               | ns / countries           | ~ A                   | ll types                | ~                         | 2022                     | ,                            | ~        | Розрахунок індикатора SJR базується на БД Scopus.                                                                                                    |
| Only Open Access Journals                  | Only SciELO Jour                                 | mals 🗌 (                  | only WoS Jo | ournals 🥐                |                          | Display jour          | rnals with at leas      | st 0 Cita                 | able Docs. (3yea         | ars) V Appl                  | ly<br>ta | SJR розроблено лабораторією Scimago, заснованою<br>дослідницькою групою Університету Гранади.                                                                  |
| Title                                      | Туре                                             | ↓ SJR                     | H<br>index  | Total<br>Docs.<br>(2022) | Total Docs.<br>(3years)  | Total Refs.<br>(2022) | Total Cites<br>(3years) | Citable Docs.<br>(3years) | Cites / Doc.<br>(2years) | Ref. / Doc.<br>(2022)        | >        | <u>https://www.scimagojr.com/journalrank.php</u><br>Платформа SCImago Journal and Country Rank дозволяє                                                        |
| Ca-A Cancer Journal for<br>Clinicians      | journal                                          | 86.091<br>Q1              | 198         | 44                       | 118                      | 4268                  | 30318                   | 85                        | 299.99                   | 97.00                        |          | проводити пошук журналів за назвою, ISSN та назвою<br>видавництва. Крім цього можна проводити пошук видань                                                     |
| 2 Quarterly Journal of<br>Economics        | journal                                          | 36.730<br>Q1              | 292         | 36                       | 122                      | 2398                  | 2141                    | 122                       | 14.83                    | 66.61 🔰                      |          | за предметними областями, тематичними категоріями,<br>регіонами і країнами, типами видань та роком.                                                            |
| 3 Nature Reviews Molecular<br>Cell Biology | journal                                          | 34.201<br>Q1              | 485         | 121                      | 328                      | 10804                 | 13331                   | 156                       | 35.47                    | 89.29                        | *        | акож можна відокремити журнали відкритого доступу,<br>журнали БД SciELO (регіональні журнали Латинської<br>Америки, Іспанії, Португалії, Карибського басейну і |
| 4 Cell                                     | journal                                          | 26.494<br>Q1              | 856         | 420                      | 1637                     | 27609                 | 67791                   | 1440                      | 43.80                    | 65.74                        |          | Південної Африки).<br>З квітня 2021 р. до пошуку додались видання, які одночасно                                                                               |
| 5 New England Journal of                   | journal                                          | 26.015                    | 1130        | 1410                     | 4561                     | 14396                 | 133956                  | 1854                      | 33.93                    | 10.21                        |          | індексуються Scopus і основною платформою Web of Science Core Collection.                                                                                      |

15

# Як дізнатися квартиль журналу в SCImago Journal and Country Rank (Scopus)?

|     | SJR 🎞 🆋 SI 용 🔓                                   |                  |                  |           |      |       | 💐 SCImago                                  |   |                 |
|-----|--------------------------------------------------|------------------|------------------|-----------|------|-------|--------------------------------------------|---|-----------------|
| SJR | Scimago Journal & Country Rank                   |                  |                  |           |      |       | Journal of Economics and Management Strate | • |                 |
|     | Home                                             | Journal Rankings | Country Rankings | Viz Tools | Help | About | Us                                         |   |                 |
|     | journal of economics and management strategy     | ٩                |                  |           |      |       |                                            |   | $\overline{\ }$ |
|     |                                                  |                  |                  |           |      |       | 1 - 1 of 1                                 |   |                 |
|     | Journal of Economics and Management S            | trategy          |                  |           |      |       |                                            |   |                 |
|     | United Kingdom<br>Wiley-Blackwell Publishing Ltd |                  |                  |           |      |       |                                            |   |                 |

Journal of Economics and Management Strategy

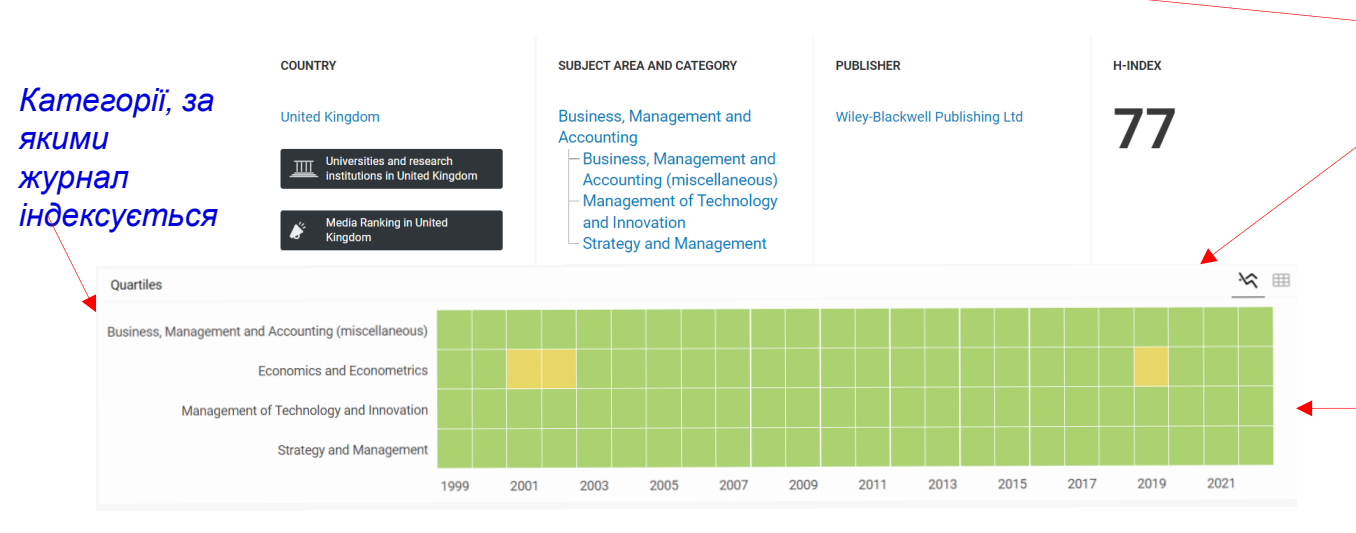

Якщо ми шукаємо конкретний журнал, то задаємо його назву або ISSN у пошукове вікно. Наприклад, шукаємо інформацію про журнал "Journal of Economics and Management Strategy".

Система видає інформацію про журнал: Частина 1: Загальна інформація про журнал. Частина 2: Інформація про квартилі.

Інформація про квартиль журналу відмічається різними кольорами (зелений – Q1, жовтий – Q2, помаранчевий – Q3, коричневий – Q4. При наведенні на квадрат з'являється напис із номером квартиля.

# Як дізнатися квартиль журналу в SCImago Journal and Country Rank (Scopus)?

| ← -  | → C    | scimagojr.com/journalrank.php                                              |                     |                |                        |                  |           |                          |                         |                              |                          | 2 1 1                    |   |
|------|--------|----------------------------------------------------------------------------|---------------------|----------------|------------------------|------------------|-----------|--------------------------|-------------------------|------------------------------|--------------------------|--------------------------|---|
| M Gn | nail 🧧 | I YouTube 💡 Карты 💁 Перевести 🚥 Телека                                     | нал Україна         | 🞽 Телеканал СТ | ïб HD 🞽 м              | roro             |           |                          |                         |                              | 1. SCImago               |                          |   |
| (    | S 11   | Scimago Journal & Country R                                                | ank                 |                |                        |                  |           |                          | Enter                   | Journal Title.               | ISSN or Publisher N      | lame                     |   |
|      | 551    |                                                                            |                     |                |                        |                  |           |                          |                         |                              |                          |                          |   |
|      | All s  | subject areas V All sub                                                    | Home<br>bject categ | ories 🗸        | unkings<br>Ukr         | country Ranking  | gs viz io | All ty                   | About Us                | ~                            | 2022                     | ~                        | - |
|      | Only   | Open Access Journals Only SciELO                                           | Journals            | Only W         | All region             | ns / countries   | Dis       | splay journals           | with at least 0         | Citab                        | le Docs. (3years)        | Apply                    | , |
|      |        |                                                                            |                     |                | Regions                |                  |           |                          |                         |                              |                          | Download data            |   |
|      |        |                                                                            |                     |                | Africa                 |                  |           |                          |                         |                              | 1 - 50                   | of 102 <                 | > |
|      | т      | itle                                                                       | Туре                | ↓ SJR          | Asiatic F<br>Eastern I | Region<br>Europe | i.<br>)   | Total<br>Refs.<br>(2022) | Total Cites<br>(3years) | Citable<br>Docs.<br>(3years) | Cites / Doc.<br>(2years) | Ref. /<br>Doc.<br>(2022) |   |
|      | 1 N    | luclear and Radiation Safety                                               | journal             | 0.646<br>Q2    | Latin Am<br>Middle E   | nerica<br>ast    | Э         | 444                      | 201                     | 109                          | 0.29                     | 17.76                    | - |
| -    | 2 F    | Progress in Physics of Metals 👌                                            | journal             | 0.638<br>Q1    | 12                     | 25               | 57        | 1876                     | 134                     | 57                           | 2.59                     | 75.04                    |   |
| :    | 3 N    | wmmetry, Integrability and Geometry:<br>Aethods and Applications (SIGMA) 👌 | journal             | 0.576<br>Q2    | 38                     | 98               | 358       | 3417                     | 351                     | 358                          | 0.96                     | 34.87                    |   |
|      | 4 N    | Mining of Mineral Deposits 🔒                                               | journal             | 0.473<br>Q2    | 16                     | 66               | 186       | 2205                     | 441                     | 186                          | 2.78                     | 33.41                    |   |
|      | 5 U    | Ikrainian Journal of Physical Optics                                       | journal             | 0.408<br>Q3    | 18                     | 25               | 69        | 523                      | 141                     | 69                           | 2.60                     | 20.92                    | - |
|      | 6      | Carpathian Mathematical Publications                                       | journal             | 0.399<br>Q2    | 10                     | 50               | 163       | 1028                     | 171                     | 161                          | 0.99                     | 20.56                    |   |
|      | 7 N    | Matematychni Studii 👌                                                      | journal             | 0.366<br>Q3    | 9                      | 35               | 130       | 765                      | 82                      | 130                          | 0.53                     | 21.86                    |   |

Якщо ми хочемо переглянути інформацію про усі журнали якогось регіону або країни, наприклад, України, які індексуються у БД Scopus, потрібно у вкладці "Регіони/країни" обрати Україну.

Система надає повну інформацію про 102 українські журнали. У тому числі ми одназу бачимо квартиль кожного журналу.

# Як дізнатися квартиль журналу в SCImago Journal and Country Rank (Scopus)?

| →<br>Gmail | C Scimagojr.com/journalrank.php                                             | avauas Viroaius | Tanav        | awas CTE HD |                          |                         |                              |                         |                              |                          | B £                      | ¢ 1   |
|------------|-----------------------------------------------------------------------------|-----------------|--------------|-------------|--------------------------|-------------------------|------------------------------|-------------------------|------------------------------|--------------------------|--------------------------|-------|
| 3111811    | SJR III & SI &                                                              | G               | . Пелека     | анал ств нр | Meroro                   |                         |                              |                         |                              | <u>روا</u> sc            | lmago                    |       |
| S.         | JR Scimago Journal & Country                                                | Rank            |              |             |                          |                         |                              |                         | Enter Journa                 | al Title, ISSN or P      | ublisher Name            | 9     |
|            |                                                                             | Home            | Jour         | nal Ranking | s Countr                 | / Rankings              | Viz Tools                    | Help About U            | Js                           |                          |                          |       |
| A          | l subject areas 🗸 All sub                                                   | oject categ     | ories        | ~ U         | kraine                   |                         | <ul> <li>✓ All ty</li> </ul> | ypes                    | ~                            | 2022                     |                          | ~     |
| Or         | nly Open Access Journals 📃 Only SciELC                                      | ) Journals      | 🗸 Only V     | VoS Journa  | ls 🧭                     |                         | Display journal              | s with at least 0       | Citab                        | le Docs. (3years         |                          | Apply |
|            |                                                                             |                 |              |             |                          |                         |                              |                         |                              | 1                        | Download                 | data  |
|            |                                                                             |                 |              |             |                          |                         |                              |                         |                              | 1 -:                     | 24 of 24                 | c   > |
|            | Title                                                                       | Туре            | <b>↓</b> SJR | H<br>index  | Total<br>Docs.<br>(2022) | Total Docs.<br>(3years) | Total<br>Refs.<br>(2022)     | Total Cites<br>(3years) | Citable<br>Docs.<br>(3years) | Cites / Doc.<br>(2years) | Ref. /<br>Doc.<br>(2022) |       |
| I          | Progress in Physics of Metals 👌                                             | journal         | 0.638<br>Q1  | 12          | 25                       | 57                      | 1876                         | 134                     | 57                           | 2.59                     | 75.04                    |       |
| 2          | Symmetry, Integrability and Geometry:<br>Methods and Applications (SIGMA) 👌 | journal         | 0.576<br>Q2  | 38          | 98                       | 358                     | 3417                         | 351                     | 358                          | 0.96                     | 34.87                    |       |
| 3          | Mining of Mineral Deposits 👌                                                | journal         | 0.473<br>Q2  | 16          | 66                       | 186                     | 2205                         | 441                     | 186                          | 2.78                     | 33.41                    |       |
| Ļ          | Ukrainian Journal of Physical Optics                                        | journal         | 0.408<br>Q3  | 18          | 25                       | 69                      | 523                          | 141                     | 69                           | 2.60                     | 20.92                    |       |
| 5          | Carpathian Mathematical Publications                                        | journal         | 0.399<br>Q2  | 10          | 50                       | 163                     | 1028                         | 171                     | 161                          | 0.99                     | 20.56                    |       |
| 5          | Journal of Mathematical Physics,<br>Analysis, Geometry ∂                    | journal         | 0.342<br>Q3  | 11          | 29                       | 80                      | 812                          | 58                      | 79                           | 0.51                     | 28.00                    | _     |
| 7          | Chemistry and Chemical Technology                                           | journal         | 0.279<br>Q3  | 20          | 77                       | 209                     | 2332                         | 229                     | 209                          | 1.13                     | 30.29                    |       |

3 квітня 2021 р. до пошуку додались видання, які одночасно індексуються основною платформою Web of Science Core Collection і платформой Scopus.

На прикладі ми відокремлюємо українські журнали, які одночасно індксуються основною платформою Web of Science Core Collection i Scopus.

- Тобто зі 102 українських журналів, які індексуються у Scopus 24 журнали індексуються у обох базах даних одночасно.
- Але всі розрахунки індикатора SJR і квартилей журналів базуються на даних платформи Scopus.

18

#### Як дізнатися квартиль журналу?

ДУЖЕ ВАЖЛИВО пам'ятати, що журнал може належати ДО КІЛЬКОХ КАТЕГОРІЙ, квартиль відповідно може бути різним у кожній із категорій.

Варто звернути увагу і на те, що в деяких випадках показники квартилю журналу Scopus і Scimago можуть відрізнятися.

Це пов'язано з особливістю розрахунку метрик на цих платформах.

Тоді постає логічне питання: на що орієнтуватися?

Відповідь на нього слід шукати у вимогах до публікації. Найчастіше там зазначено, на показники якої платформи орієнтуватися.

Дізнатися більше про квартиль журналу

КАК УЗНАТЬ КВАРТИЛЬ ЖУРНАЛА В SCOPUS И WOS <u>https://openscience.in.ua/quartile-wos-scopus.html</u>

ЩО ТАКЕ КВАРТИЛЬ ЖУРНАЛУ ТА ДЕ І ЯК ЙОГО ЗНАЙТИ? https://science.snau.edu.ua/wp-content/uploads/2020/02/RCO-informs\_3\_ЩО-ТАКЕ-КВАРТИЛЬ-ЖУРНАЛУ-ТА-ДЕ-І-ЯК-ЙОГО-ЗНАЙТИ.pdf

HAYKOMETPIЯ https://ekmair.ukma.edu.ua/server/api/core/bitstreams/8e56c635-9c8f-4818-bf45-395b617775f2/content